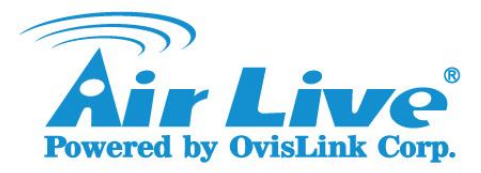

- Q: I heard POE-GSH2004L-370 has Device Guard Function, where can I find it?
- A: Please visit our web site(http://www.airlive.com) and download the firmware V1.39. If the current firmware version on the your switch is lower than V1.25, please install the POE-GSH2004L-370\_M1.25.wrp firmware first, then upgrade to the V1.39 version.

Please refer the steps to upgrade firmware:

Get into the web management of POE-GSH2004L-370, check the firmware version.
If the firmware version is **lower** than V1.25, please go to **step 2**.
If the firmware version is **higher** than V1.25, please go to **step 5**.

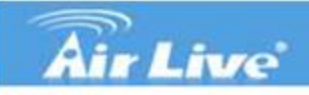

POE-GSH2004L-370 20-Port Gigabit + 4-Port UTP/SFP Combo

#### System Information Ports VLANs

Configuration

| YLMINS                            |
|-----------------------------------|
| VLAN Mode                         |
| VLAN Group                        |
| VLAN Isolation                    |
| PoE                               |
| Aggregation                       |
| RSTP                              |
| IGMP Snooping                     |
| Mirroring                         |
| Quality of Service                |
| Loop Detection                    |
| <b>Broadcast Strom Protection</b> |
| SNMP                              |
| Monitoring                        |
| Statistics Overview               |
| Detailed Statistics               |
| RSTP Status                       |
| IGMP Status                       |
| PoE Status                        |
| Ping                              |
| Maintenance                       |
| Warm Restart                      |
| Factory Default                   |
|                                   |

Configuration File Transfer

#### System Configuration

| System Description | 20-Port 10/100/1000BASE-T +<br>4-Port TP/ (100M/1G)SFP Comt<br>Web Smart 24-Port PoE Switch |  |  |
|--------------------|---------------------------------------------------------------------------------------------|--|--|
| Firmware Version   | v1.18                                                                                       |  |  |
| Hardware Version   | v1.01                                                                                       |  |  |
| MAC Address        | 00-4f-63-00-00-ef                                                                           |  |  |
| Serial Number      | 033D22000139                                                                                |  |  |
| Temperature        | 31°C(87.8°F) / 28°C(82.4°F)                                                                 |  |  |
| Voltage            | 11.98 / 1.03 / 1.02                                                                         |  |  |
| Fan Speed          | 7853 / 8197 / 7692                                                                          |  |  |
| Active IP Address  | 192.168.2.1                                                                                 |  |  |
| Active Subnet Mask | 255.255.255.0                                                                               |  |  |
| Active Gateway     | 192.168.2.254                                                                               |  |  |
| DHCP Server        | 0.0.0.0                                                                                     |  |  |
| Lease Time Left    | 0 secs                                                                                      |  |  |

| Device Name     | POE-GSH2004L-370 | ] |
|-----------------|------------------|---|
| System Contact  | Ovislink         |   |
| System Loaction | Taiwan           |   |

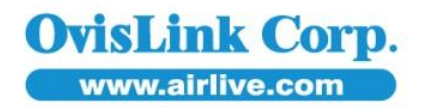

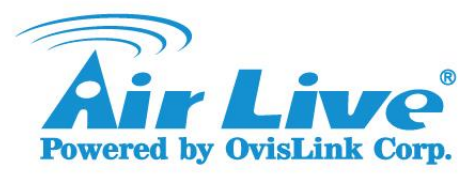

 Select the Software Upload function, and choose the POE-GSH2004L-370\_M1.25.wrp file, Click the Upload button.

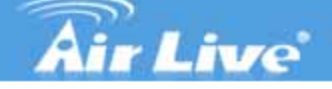

POE-GSH2004L-370 20-Port Gigabit +

| Configuration              |
|----------------------------|
| System Information         |
| Ports                      |
| VLANs                      |
| VLAN Mode                  |
| VLAN Group                 |
| VLAN Isolation             |
| PoE                        |
| Aggregation                |
| RSTP                       |
| IGMP Snooping              |
| Mirroring                  |
| Quality of Service         |
| Loop Detection             |
| Broadcast Strom Protectio  |
| SNMP                       |
| Monitoring                 |
| Statistics Overview        |
| Detailed Statistics        |
| RSTP Status                |
| IGMP Status                |
| PoE Status                 |
| Ping                       |
| Maintenance                |
| Warm Restart               |
| Factory Default            |
| Software Upload            |
| Configuration File Transfe |
| Logout                     |
|                            |

## Software Upload

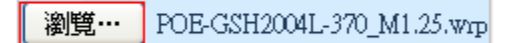

Upload

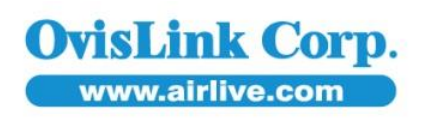

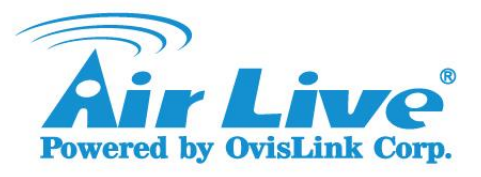

3. It will start to upload firmware.

# **Air Live**

POE-GSH2004L-370 20-Port Gigabit + 4-Po

| Configuration -               |                               |
|-------------------------------|-------------------------------|
| Configuration                 |                               |
| System Information            |                               |
| Ports                         | Software Upload               |
| VLANs                         |                               |
| VLAN Mode                     |                               |
| VLAN Group                    | 瀏覽… POE-GSH2004L-370_M1.25.wp |
| VLAN Isolation                |                               |
| PoE                           | Upload                        |
| Aggregation                   |                               |
| RSTP                          |                               |
| IGMP Snooping                 |                               |
| Mirroring                     | Software Upload Progress      |
| Quality of Service            |                               |
| Loop Detection                |                               |
| Broadcast Strom Protection    |                               |
| SNMP                          |                               |
| Monitoring                    |                               |
| Statistics Overview           |                               |
| Detailed Statistics           |                               |
| RSTP Status                   |                               |
| IGMP Status                   |                               |
| PoE Status                    |                               |
| Ping                          |                               |
| Maintenance                   |                               |
| Warm Restart                  |                               |
| Factory Default               |                               |
| Software Upload               |                               |
| Configuration File Transfer 👘 |                               |
| _ogout                        |                               |

4. When the upload progress finished, it will show "Do you want to activate new software?"

Click "Yes".

www.airlive.com

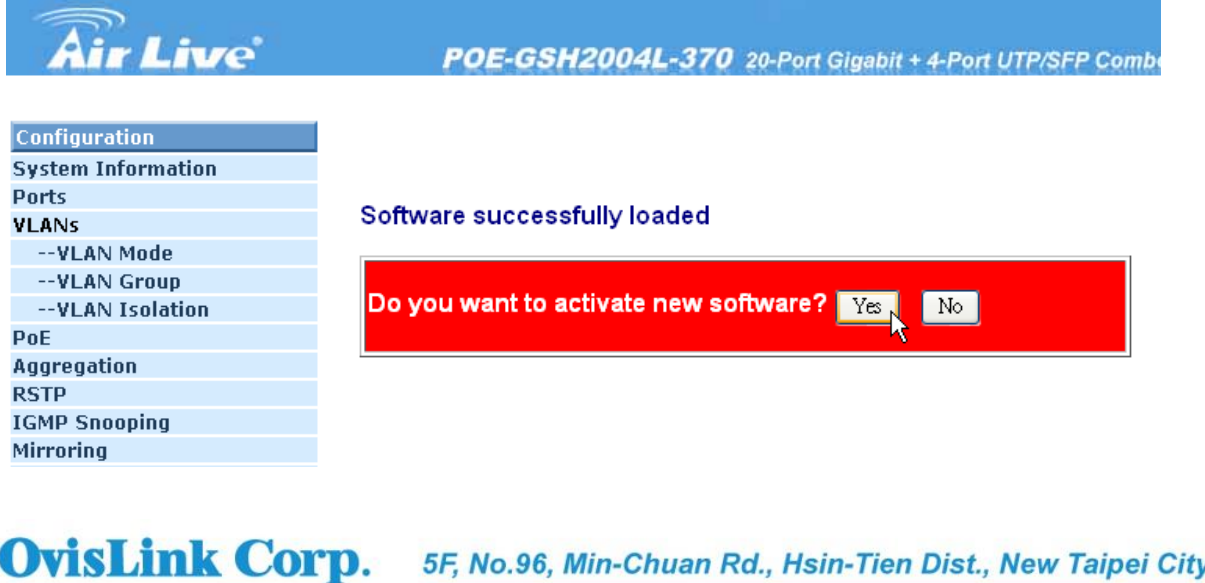

5F, No.96, Min-Chuan Rd., Hsin-Tien Dist., New Taipei City 231, TAIWAN Tel : 886-2-22186888 Fax : 886-2-2218-6988 E-mail : info@airlive.com

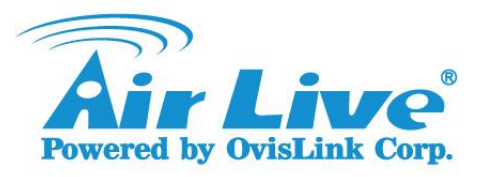

5. Please login the web management , and upload the firmware POE-GSH2004L-370\_v1.39.wrp

# **Air Live**

POE-GSH2004L-370 20-Port Gigabit + 4-Port

| Configuration               |
|-----------------------------|
| System Information          |
| Ports                       |
| VLANs                       |
| VLAN Mode                   |
| VLAN Group                  |
| VLAN Isolation              |
| PoE                         |
| Aggregation                 |
| IGMP Snooping               |
| Mirroring                   |
| Quality of Service          |
| Loop Detection              |
| Broadcast Storm Protection  |
| SNMP                        |
| Monitoring                  |
| Statistics Overview         |
| Detailed Statistics         |
| IGMP Status                 |
| PoE Status                  |
| Ping                        |
| Maintenance                 |
| Warm Restart                |
| Factory Default             |
| Software Upload             |
| Configuration File Transfer |
| Logout                      |
|                             |

#### Software Upload

瀏覽… POE-GSH2004L-370\_v1.39.wp

Upload

6. When the upload progress finished, it will show "Do you want to activate new software?" Click "Yes".

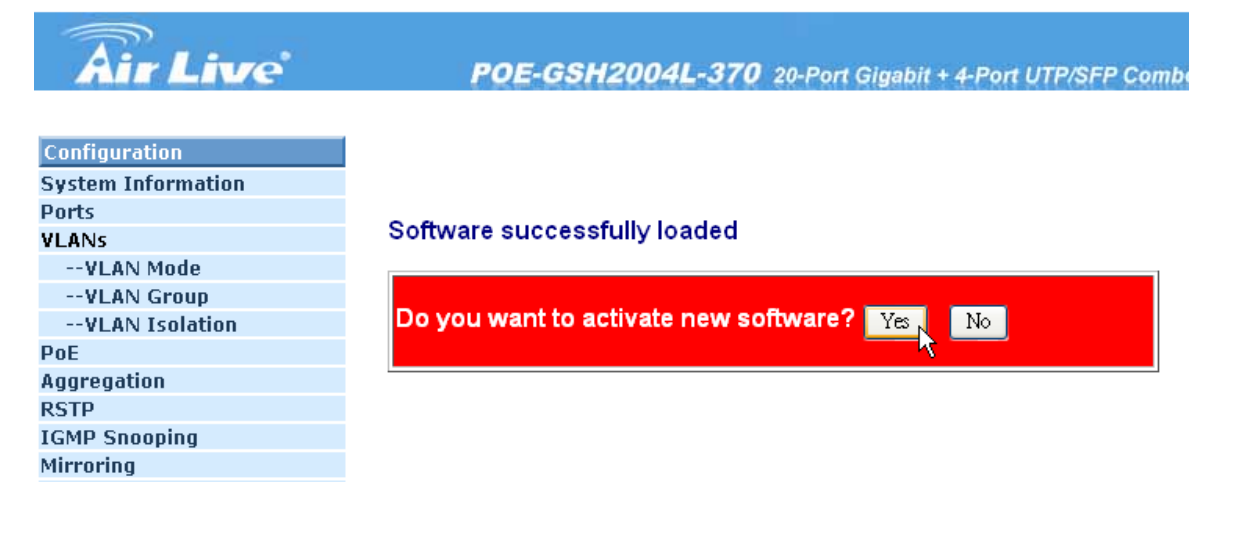

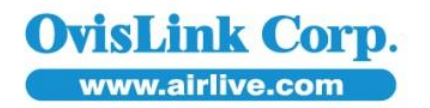

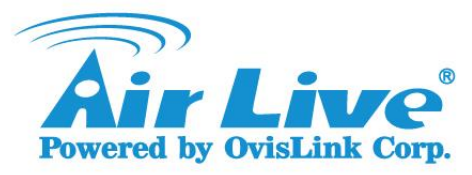

7. Now you are able to use Device Guard Function.

# Air Live

POE-GSH2004L-370 20-Port Gigabit + 4-Port UTP/SFP Combo

| Configuration              | - |
|----------------------------|---|
| System Information         |   |
| System Time                |   |
| Ports                      |   |
| VLANs                      |   |
| VLAN Mode                  |   |
| VLAN Group                 |   |
| VLAN Isolation             |   |
| PoE                        |   |
| Configuration              |   |
| State                      |   |
| Device Guard               |   |
| Scheduling                 |   |
| Aggregation                |   |
| RSTP                       |   |
| IGMP Snooping              |   |
| Mirroring                  |   |
| Quality of Service         |   |
| Loop Detection             |   |
| Broadcast Storm Protection |   |
| Monitoring                 |   |
| Statistics Overview        |   |
| Detailed Statistics        |   |
| RSTP Status                |   |
| IGMP Status                |   |
| Ping                       |   |
| Maintenance                |   |
| Warm Restart               |   |

## System Configuration

| System Description | 20-Port 10/100/1000BASE-T +<br>4-Port TP/ (100M/1G)SFP Combo<br>Web Smart 24-Port PoE Switch |
|--------------------|----------------------------------------------------------------------------------------------|
| Firmware Version   | v1.39                                                                                        |
| Hardware Version   | v1.01                                                                                        |
| MAC Address        | 00-4f-63-00-00-ef                                                                            |
| Serial Number      | 033D22000139                                                                                 |
| Temperature        | 31°C(87.8°F) / 28°C(82.4°F)                                                                  |
| Voltage            | 11.98 / 1.03 / 1.02                                                                          |
| Fan Speed          | 8197 / 8197 / 7692                                                                           |
| Active IP Address  | 192.168.2.1                                                                                  |
| Active Subnet Mask | 255.255.255.0                                                                                |
| Active Gateway     | 192.168.2.254                                                                                |
| DHCP Server        | 0.0.0                                                                                        |
| Lease Time Left    | O secs                                                                                       |

| Device Name     | POE-GSH2004L-370 |  |
|-----------------|------------------|--|
| System Contact  | Ovislink         |  |
| System Loaction | Taiwan           |  |

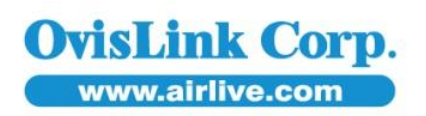